## Integrating Zoom with Blackboard

Follow these steps to integrate Zoom with Blackboard

- Go to your Blackboard course
- Press the + button

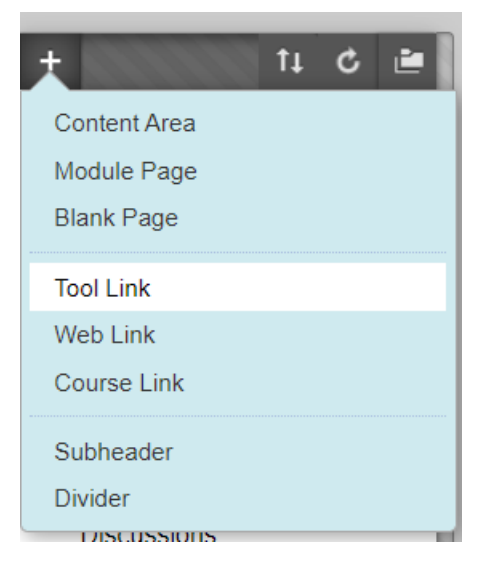

- Click Tool Link
- For the name, type Zoom. For Type, select Zoom MiSU.

| Add Tool Link |                                                                  |    |  |  |  |
|---------------|------------------------------------------------------------------|----|--|--|--|
| 🔆 Name:       | Zoom                                                             |    |  |  |  |
| Type:         | Access WebAssign 🔹                                               |    |  |  |  |
| Available to  | Groups<br>Hoonuit tool                                           | •  |  |  |  |
|               | LiveText SSO Tool                                                |    |  |  |  |
|               | My Grades                                                        |    |  |  |  |
|               | Portfolios<br>Portfolios Homonago                                |    |  |  |  |
| Announceme    | Purchase Course Materials<br>Research and Adopt Course Materials |    |  |  |  |
| Discussions   | Roster<br>Simple Svllabus                                        | 1  |  |  |  |
| Course Mail   | Smarthinking MiSU<br>Starfish                                    |    |  |  |  |
| Calendar      | Tasks<br>Tools Area                                              |    |  |  |  |
| My Grades     | Turning Account Registration-NDSU<br>VoiceThread                 |    |  |  |  |
| Student Help  | Wikis                                                            | le |  |  |  |
| Resources     | Zoom -MiSU                                                       | Ŧ  |  |  |  |
| Dh Callabarat | a Lilitra                                                        |    |  |  |  |

- Be sure to check Available to students.
- Click submit

| Add Tool Link                    |            |               |  |  |  |  |
|----------------------------------|------------|---------------|--|--|--|--|
| 🔆 Name:                          | Zoom       |               |  |  |  |  |
| Type:                            | Zoom -MiSU | •             |  |  |  |  |
| <ul> <li>Available to</li> </ul> | Users      |               |  |  |  |  |
|                                  |            |               |  |  |  |  |
|                                  |            | Cancel Submit |  |  |  |  |

• You will now see a Zoom link on the left. This is where you will go to set up the Zoom meetings, and this is also where students will go to join the meetings.

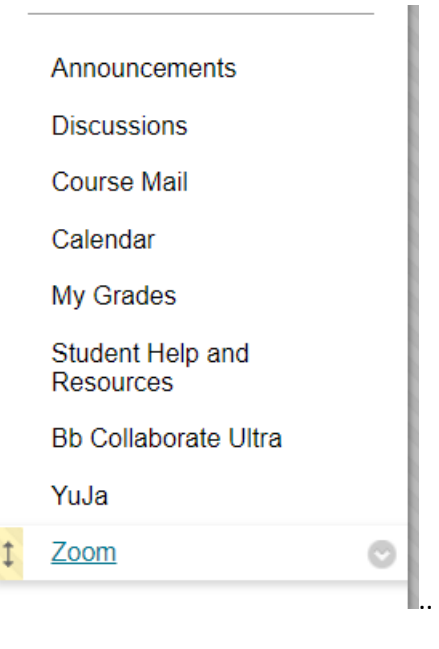

• On the Zoom screen, click **Schedule a New Meeting**.

| zoom                      |                          |                       |                  |   |                                 |                        |
|---------------------------|--------------------------|-----------------------|------------------|---|---------------------------------|------------------------|
| Your current Time Zone is | (GMT-05:00) Central Time | (US and Canada). 🖉    |                  |   | All My Zoom Meetings/Recordings | Schedule a New Meeting |
|                           | _                        |                       |                  |   |                                 |                        |
| Upcoming Meetings         | Previous Meetings        | Personal Meeting Room | Cloud Recordings |   |                                 | Get Training 🖪         |
| Show my course mee        | etings only              |                       |                  |   | -                               |                        |
| Start Time                |                          | Торіс                 |                  | 1 | Meeting ID                      |                        |
|                           |                          |                       |                  |   |                                 |                        |

- Fill out the form including the time.
- Check Recurring meeting and click the days the meeting will occur.

| Time Zone | GMT-05:00 Central Time (US and Canada)                                                               |
|-----------|----------------------------------------------------------------------------------------------------|
|           | Recurring meeting Every week on Mon, Wed, Fri, until May 19, 2020, 18 occurrence(s)                  |
|           | Recurrence Weekly V                                                                                  |
|           | Repeat every 1 veek                                                                                  |
|           | Occurs on Sun 🗹 Mon 🗌 Tue 🔽 Wed 🗌 Thu 🔽 Fri 🗌 Sat                                                    |
|           | End date <ul> <li>By</li> <li>05/18/2020 </li> <li>After</li> <li>7 </li> <li>occurrences</li> </ul> |

- Click Submit
- Now, when you click the Zoom link in Blackboard, you will see your recurring meetings listed. This is where students will go to join the meetings.
  - Please make sure to direct your students to sign into Blackboard first, and then join the Zoom meeting. This is more secure than emailing links to meetings.

| ZOOM<br>Your current Time Zone is (GMT-05:00) Central Time (US and Canada). ∠ |                   |                       |                  |  |  |  |
|-------------------------------------------------------------------------------|-------------------|-----------------------|------------------|--|--|--|
| Upcoming Meetings                                                             | Previous Meetings | Personal Meeting Room | Cloud Recordings |  |  |  |
| Show my course meetings only                                                  |                   |                       |                  |  |  |  |
| Start Time                                                                    |                   | Торіс                 |                  |  |  |  |
| <ul> <li>Today (Recurring)<br/>11:00 AM</li> </ul>                            |                   | MSU Norman Sandbox    |                  |  |  |  |
| Tomorrow (Recurring)<br>11:00 AM                                              |                   | MSU Norman Sandbox    |                  |  |  |  |
| Fri, Apr 10 (Recurring)<br>11:00 AM                                           |                   | MSU Norman Sandbox    |                  |  |  |  |